## How to Make a Income Category Inactive in Payroll Mate®

Start by Opening your Payroll Mate Program

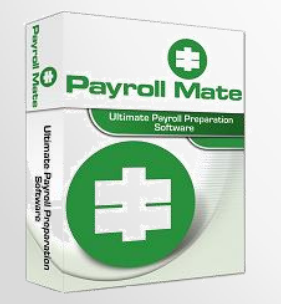

•<u>www.PayrollMate.com</u> (800)-507-1992

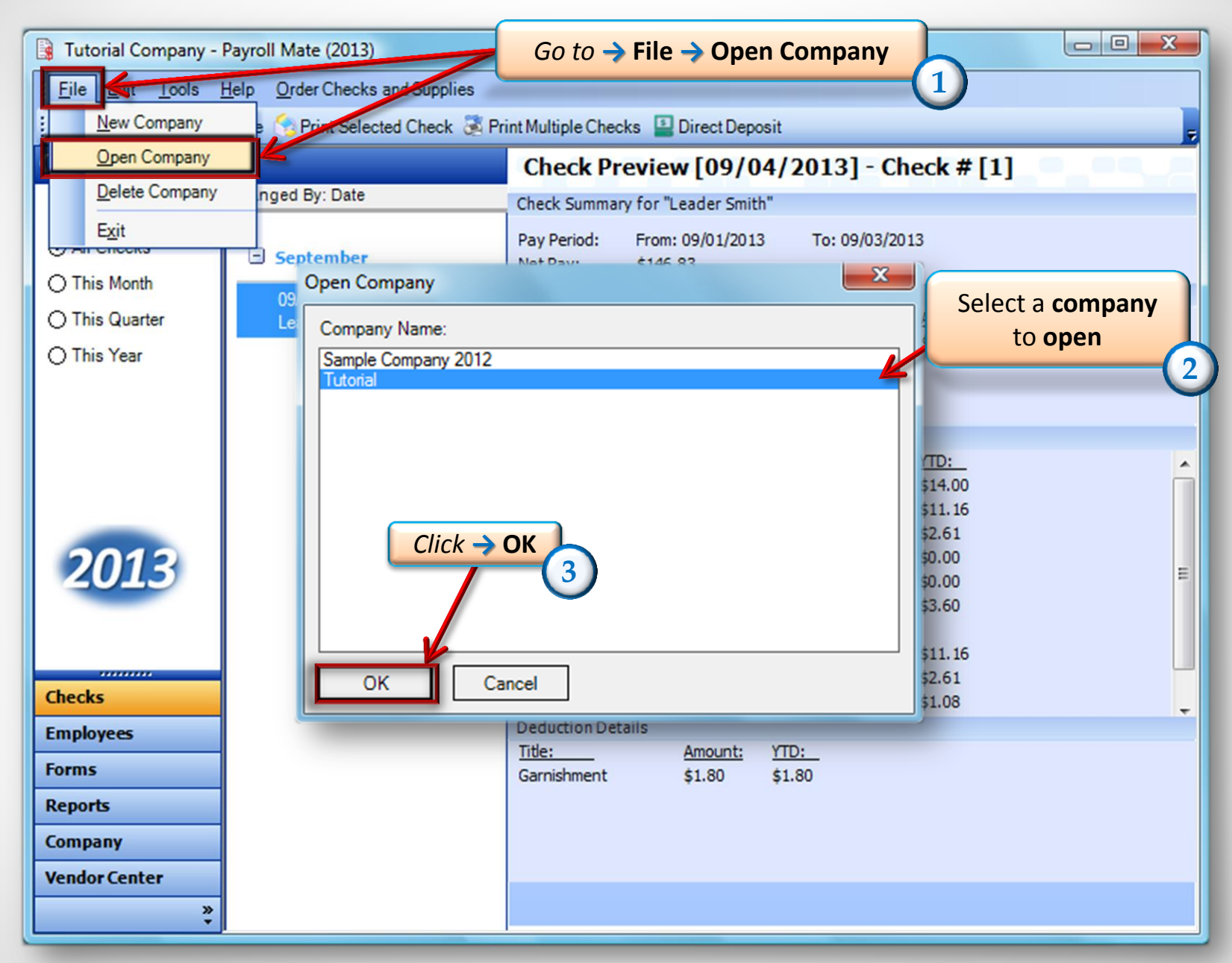

<sup>•</sup> www.PayrollMate.com (800)-507-1992

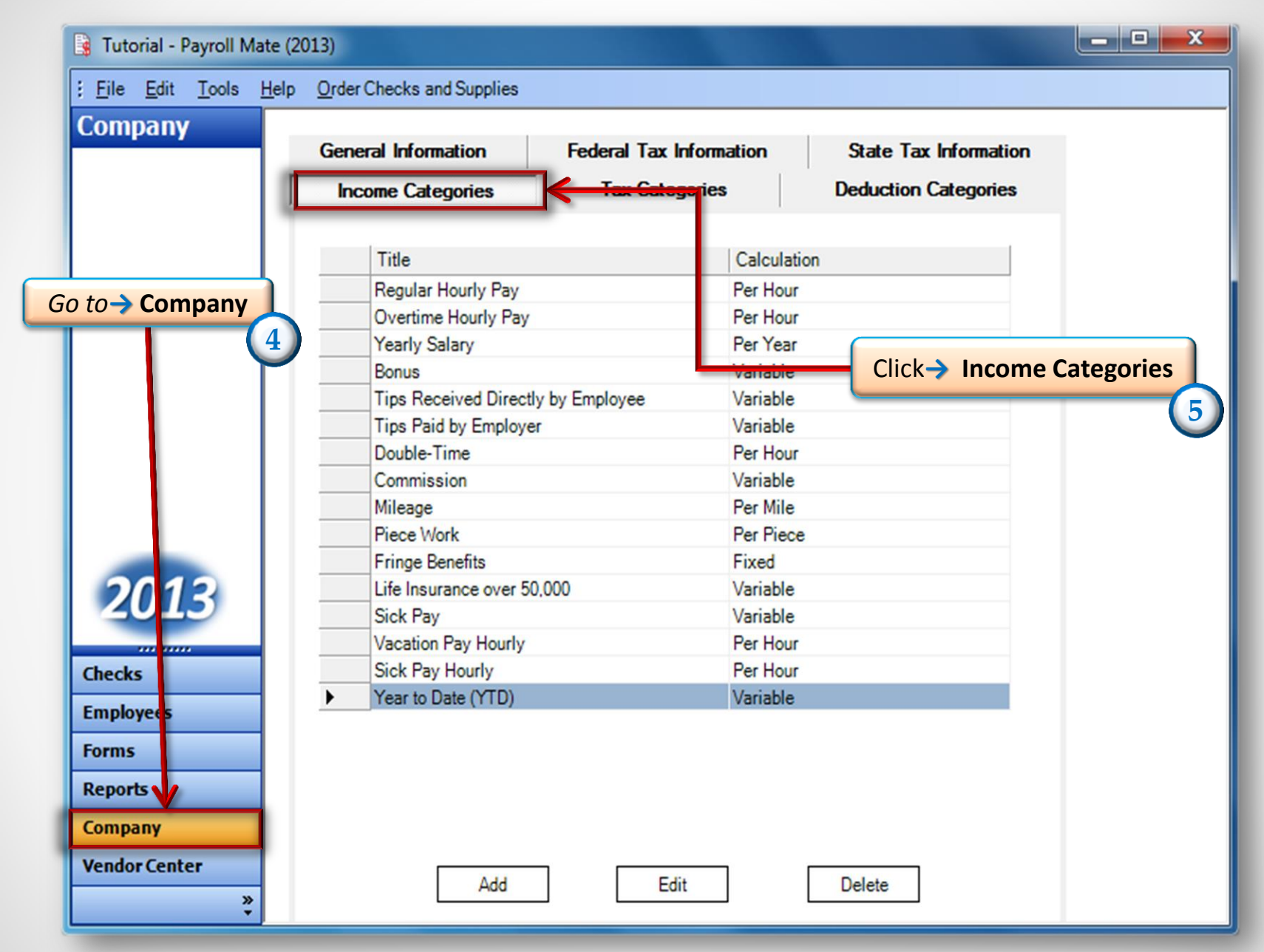

| 🔒 Tutorial - Payroll Mate                  | (2013)                             |                         |                       | _ <b>D</b> X |
|--------------------------------------------|------------------------------------|-------------------------|-----------------------|--------------|
| <u>File E</u> dit <u>T</u> ools <u>H</u> e | elp Order Checks and Supplies      |                         |                       |              |
| Company                                    |                                    |                         |                       |              |
|                                            | General Information                | Federal Tax Information | State Tax Information |              |
|                                            | Income Categories                  | Tax Categories          | Deduction Categories  |              |
|                                            |                                    |                         |                       |              |
|                                            | Title                              | Calculatio              | n                     |              |
|                                            | Regular Hourly Pay                 | Per Hour                |                       |              |
|                                            | Overtime Hourly Pay                | Per Hour                |                       |              |
|                                            | Yearly Salary                      | Per Year                |                       |              |
|                                            | Bonus                              | Variable                |                       |              |
|                                            | Tips Received Directly by Employee |                         |                       |              |
|                                            | Tips Paid by Employer              | Variable                |                       |              |
|                                            | Double-Time                        | Per Hour                | Select an Inco        | me to        |
|                                            | Commission                         | Variable                |                       |              |
|                                            | Mileage                            | Per Mile                | deactivat             | le (         |
|                                            | Piece Work                         | Per Piece               |                       |              |
|                                            | Fringe Benefits                    | Fixed                   |                       |              |
| 2012                                       | Life Insurance over 50,0           | 000 Variable            |                       |              |
| 2012                                       | Sick Pay                           | Variable                |                       |              |
|                                            | Vacation Pay Hourly                | Per Hour                |                       |              |
| hecks                                      | Sick Pay Hourly                    | Per Hour                |                       |              |
| Employees                                  | Year to Date (YTD)                 | Variable                |                       |              |
| Forms                                      |                                    |                         |                       |              |
| Reports                                    |                                    |                         | Click -> Edit         |              |
| Company                                    |                                    |                         | 7                     |              |
| Vendor Center                              | Add                                | Edit                    | Delete                |              |
| »<br>•                                     |                                    |                         |                       |              |

• <u>www.PayrollMate.com</u> (800)-507-1992

| Income Details                                                                                                    |                                                |  |  |  |  |
|----------------------------------------------------------------------------------------------------|------------------------------------------------|--|--|--|--|
| Title:<br>Abbreviation:<br>Type:<br>W-2 Box 12 Code:<br>W-2 Box 14<br>Abbreviation:                                                                                                    | Year to Date (YTD)<br>Year to Date<br>Variable |  |  |  |  |
| Reported tips (include in "So   Omit from Net Pay                                                                                                    |                                                |  |  |  |  |
| Taxes Applied:       Deductions Applied:         ✓ Federal Income Tax       ✓ 401K (Employee)         ✓ Social Security (Employee)       ✓ 401K (Employee)         ✓ Social Security (Employer)       ✓ 401K (Employer)         ✓ Medicare (Employee)       ✓ dottk (Employer)         ✓ Medicare (Employee)       ✓ dottk (Employer)         ✓ Fed Unemployment (Employe       ✓ click → OK |                                                |  |  |  |  |
| OK Cano                                                                                                    | xel                                            |  |  |  |  |

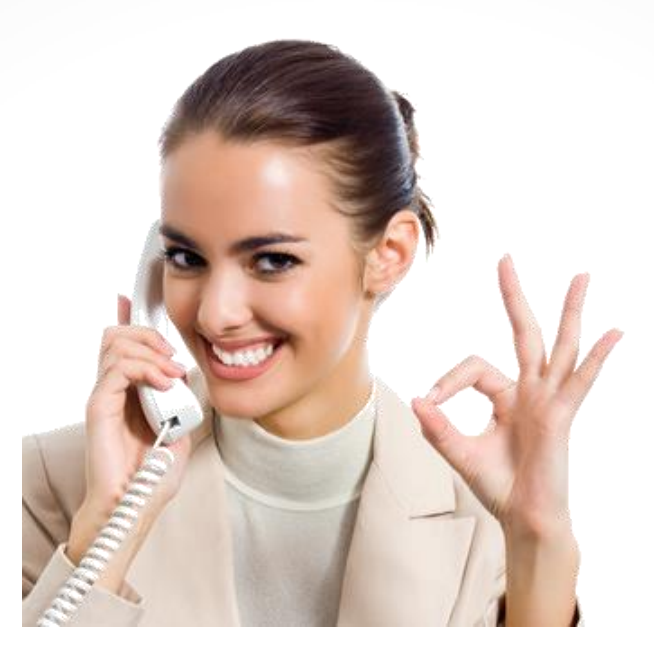

## Congratulations. You have deactivated an Income category!

## www.PayrollMate.com

## 1-800-507-1992